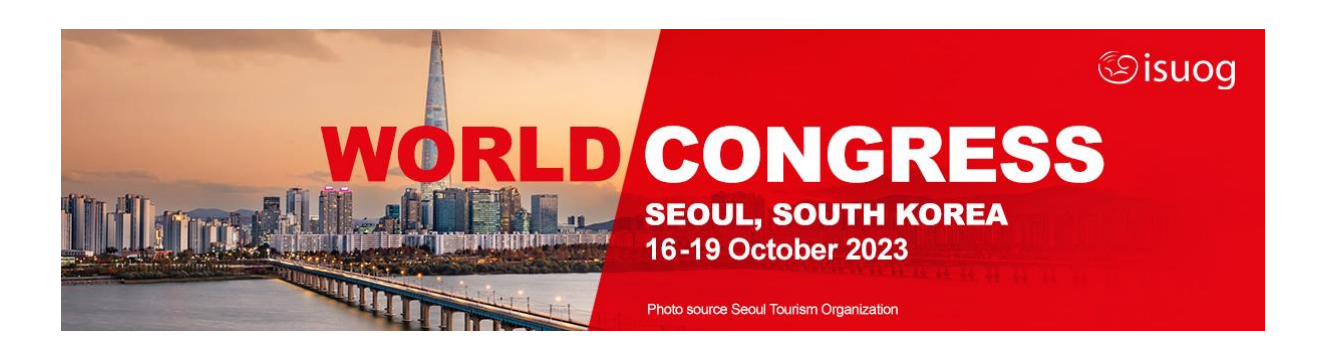

## **ISUOG World Congress 2023**

## How to apply a unique partnership discount code

- 1. Go to the Congress registration page and click 'register now'.
- 2. Start your registration form, filling in all your personal details including your country, occupation and whether you are an ISUOG member or not.
- 3. In the 'select your registration category' section, once you have chosen your category, a text box will appear below asking for a discount code.

| Please select your ISUOG membership status                                                                                                    |                                                                                   |          |
|----------------------------------------------------------------------------------------------------|-----------------------------------------------------------------------------------|----------|
| I am not an ISUOG member                                                                                                    | ~                                                                                 |          |
|                                                                                                    |                                                                                   |          |
| Trainee/Resident and Sonographer/Radiographer discounts: (Click to show info)                                                                                                    |                                                                                   |          |
| Middle income and Low resource countries: (Click to show info)                                                                                                    |                                                                                   |          |
| ISUOG's middle income and low resource country list can be viewed here: Middle income and low resource country discount. No other discounts can be used in conjunction with this rate. |                                                                                   |          |
| Middle income low resource country discounted fees will be applied automatically based on your country of registration.                                                                |                                                                                   |          |
| Select your registration category:                                                                                                    |                                                                                   |          |
| -<br>Middle income and low resource country discounts will automatically be applied to your registration based on the country specified in your personal details section.              |                                                                                   |          |
| If you have a special code for complimentary/exhibitor/staff registration, please                                                                                                    | scroll up to find a membership question and select the correct option from there. |          |
| ISUOG non-member - Clinician - Full Congress onsite registration                                                                                                    | ~                                                                                 |          |
| Please enter your discount code IF you have one:                                                                                                    |                                                                                   | <b>×</b> |
| Please upload your proof of Trainee/Resident/Sonographer/Radiographer status here                                                                                                    |                                                                                   |          |
| If you are a Trainee/Resident/Sonographer/Radiographer, please upload your proof here                                                                                                  | File No file chosen                                                               |          |
| Please confirm your dietary requirements                                                                                                    |                                                                                   |          |
| If you have no special requirements please select "None"                                                                                                    |                                                                                   |          |

- - 4. Insert your discount code (which is case-sensitive) into this box and the discount will then be applied upon clicking 'next' at the bottom of the page.

**Please note**: ISUOG cannot provide refunds/reimbursements of any kind to those who fail to enter their discount code at this stage. Please make sure to check that your discount has been applied before continuing to the payment page. Please note that the discount only applies to registration fees, and does not affect the price of add-ons such as abstract books or Congress party tickets. If the discount has not been added, please contact registration@isuog.org for further assistance.